# **Connecting your business**

# SN()M

# D865

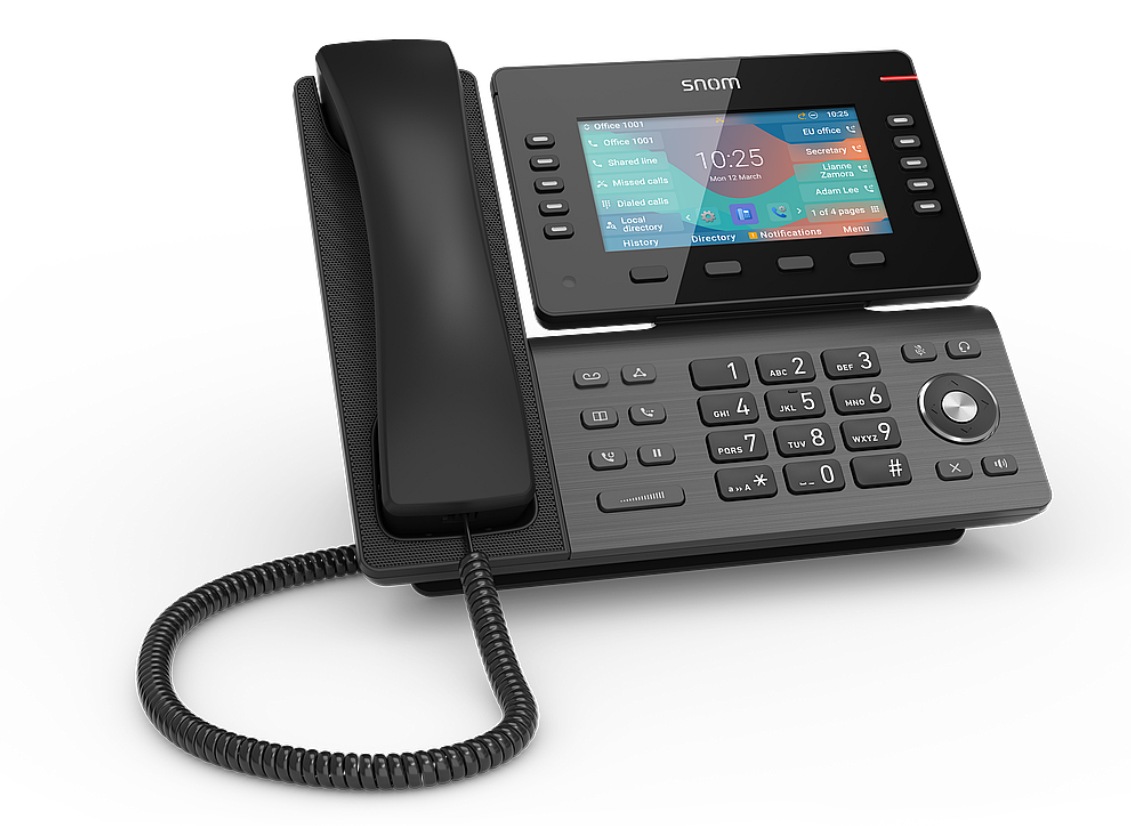

# Short User Manual

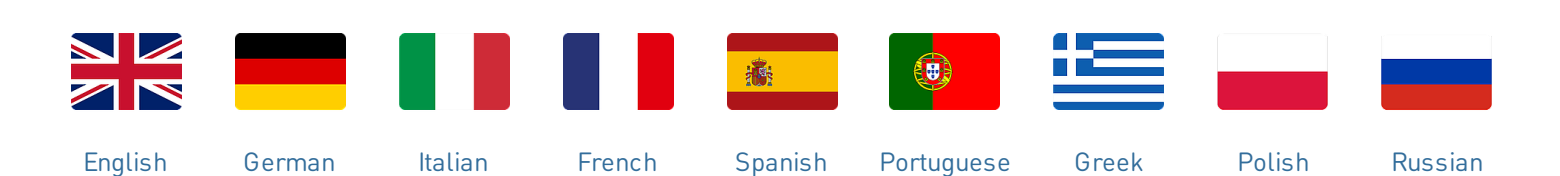

V: 3/18/2025 - 1

# **Getting started**

#### (1) Unpacking and inspecting the delivery content

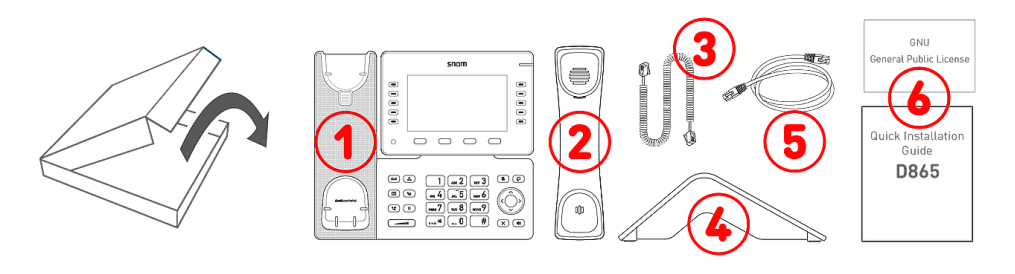

- 1. IP desk phone D865
- 2. Handset
- 3. Handset cord
- 4. Footstand
- 5. Ethernet cable: 1.5 m
- 6. Documentation

#### (2) Getting to know the D865 components

The hardware components of the D865 can be summarized as follows:

- Audio devices → 1 4
- Display and indicators → 5 6
- Hard keys → 7 12

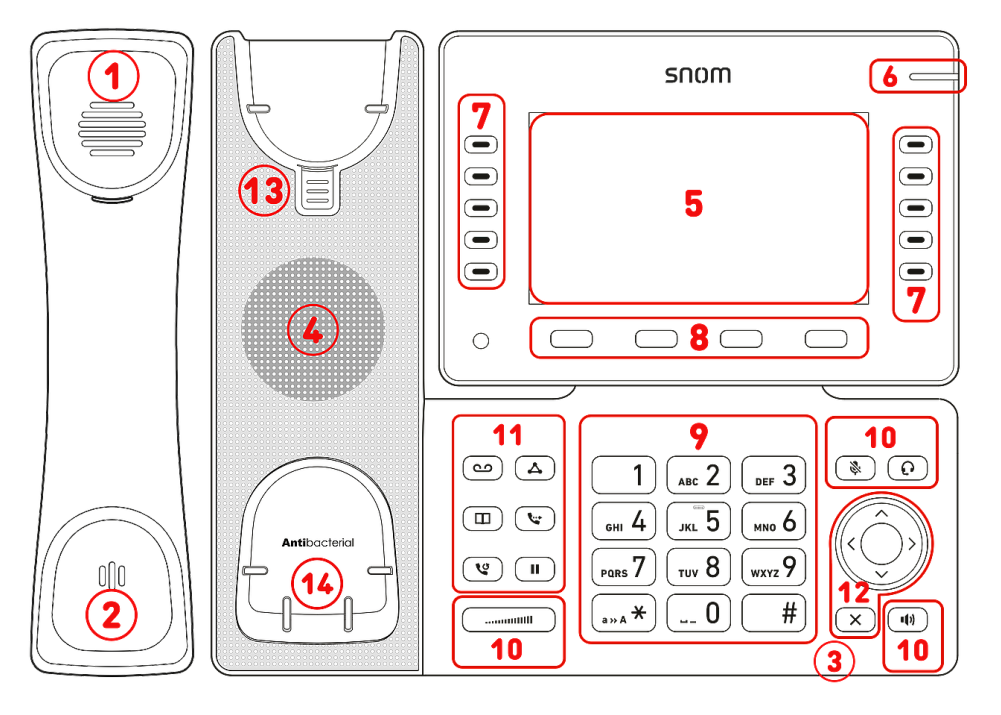

- 1. Handset earpiece
- 2. Microphone
- 3. Casing microphone
- 4. Casing speaker
- 5. Display
- 6. Call status indication
- 7. 10 SmartLabel keys (with multicolour LED)
- 8. 4 context-sensitive function keys
- 12 keys (standard ITU telephone keypad)
- 10.5 dedicated audio keys
- 11.6 dedicated function keys
- 12.5-way navigation key & Cancel
- 13. Handset rest tab
- 14. Hook switch sensor

#### (3) Interfaces and connections

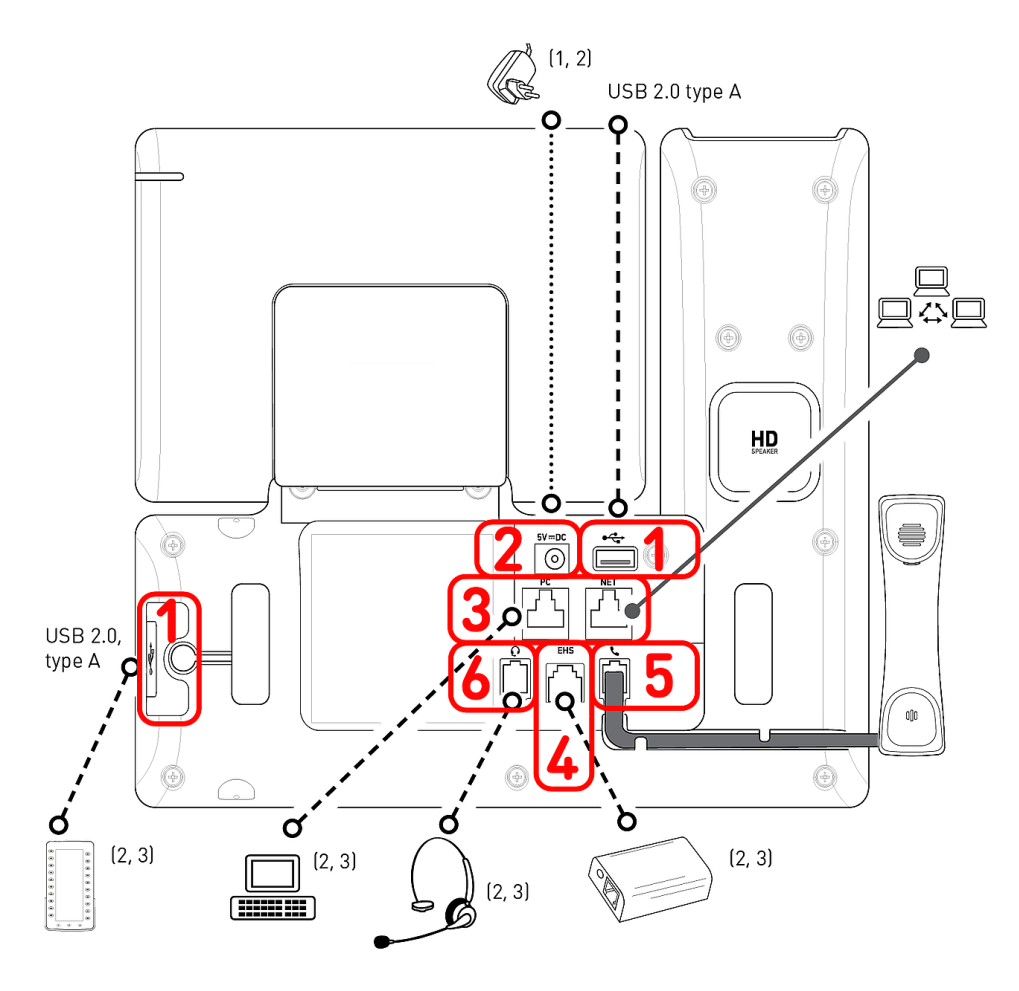

- <sup>1</sup> If PoE is not available
- <sup>2</sup> Not included in delivery
- <sup>3</sup> Optional
- <sup>4</sup> Optional via software

#### Wired interfaces

- 1. USB connectivity | Expansion module D8C:<sup>2</sup> 2 × USB 2.0 type A ports
- 2. Power adapter:<sup>1</sup> coaxial power connector (socket)
- Network connectivity: 2 × RJ45-8P8C (NET/PC) sockets, Gigabit Ethernet (GbE), Power over Ethernet (PoE), IEEE 802.3af, class 3, IEEE 802.3az<sup>4</sup>
- 4. EHS adapter:<sup>2</sup> RJ12-6P6C socket
- 5. Corded handset: RJ9-4P4C socket
- 6. Headset:<sup>2</sup> RJ9-4P4C socket

#### Wireless interfaces

- Third party headset support: Bluetooth
- Network connectivity: Wireless LAN

# Preparing the D865 for use

#### (1) Attaching footstand and handset

 Before attaching the footstand to the phone, plug the long end of the handset cord into the RJ9-4P4C connector labelled

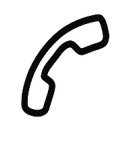

- on the back of the phone and place the cord in the cable quide.
- 2. Place the top of the grooves on the footstand below the slideguides on the back of the D865.
- 3. Push the footstand upwards onto the slideguides until it locks into place.
- 4. Plug the short end of the handset cord into the connector on the handset.
- 5. Place the D865 on an even, horizontal surface.

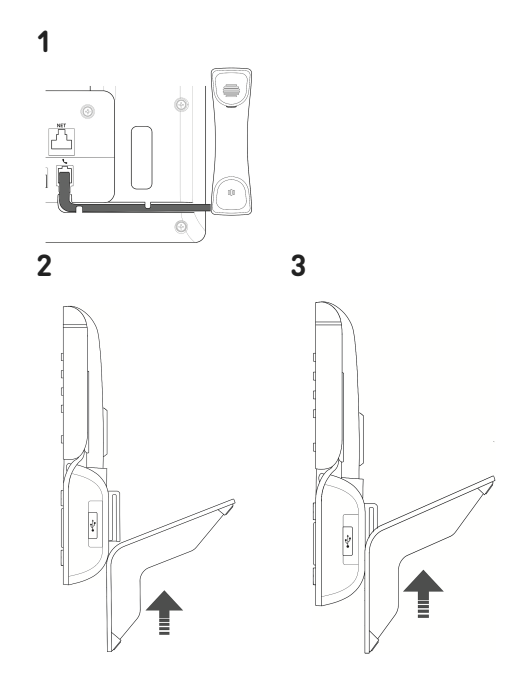

#### (2) Connecting and powering up the phone

The phone can be operated with Power over Ethernet (PoE) provided via the network cable or, if PoE is not available in your network, with the separately available 5V DC power adapter

- 1. Plug one end of the Ethernet (network) cable into the RJ45 connector labeled **NET** and the other one into the network side to establish a data link.
- 2. If PoE is not available, insert the plug of the power supply into the connector labeled **5V DC** and hook up the plug to the wall outlet.
- 3. The second RJ45 connector, labeled **PC**, is for daisy-chaining further Ethernet devices without the need for a second Ethernet connection line.
- 4. Snom phones are plug-and-play. Once the phone is connected to your network, it will begin to initialize. If your local network or VoIP provider supports *Snom's auto provisioning features*, the phone will start up automatically without interruption. In this case continue with the next chapter, otherwise refer to chapter *Putting the D865 into operation*

## Getting to know the display and controls

#### Display (see $\rightarrow$ Getting started $\rightarrow$ Getting to know the D865 components $\rightarrow$ 5)

This display presents the following information:

In idle mode:

| A <b>1.1</b>      |                             | <b>1.2 4</b> 18:40        |
|-------------------|-----------------------------|---------------------------|
| Line<br>available | 2.2                         | DND $\Theta$              |
| Line<br>available | 18:40                       | Missed Calls 🍝            |
|                   | Mon, 9 Dec 2024             | <b>2</b> ]i <b>1</b> ed ♥ |
|                   | 2.3                         |                           |
|                   |                             | 1 of 4 pages 🗊            |
| Settings 3        | Call History 🛕 Notification | ns Directory              |

#### 1. Info bar/status line

- Outgoing SIP identity (see → Navigation, confirmation, and cancel keys)
- 2. Time | Audio devices | Info (Bluetooth, VPN...)

#### 2. Context area

- 1. 10 × SmartLabel (see → SmartLabel keys)
- 2. Date and time
- 3. 7 × Favicons = shortcuts to menus
- 3. Function key line, context-sensitive, see → Context-sensitive, programmable function symbols and function keys

#### Favicons (see -> Navigation, confirmation, and cancel keys)

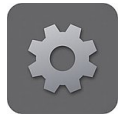

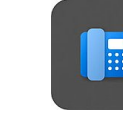

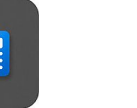

18:44 DND ⊖

Missed Calls 🍝

🦯 Dialed 🔍

Voicemail I...

1 of 4 pages 🗉

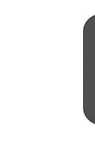

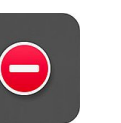

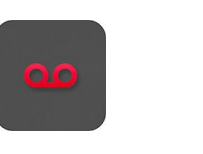

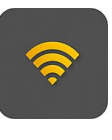

WiFi

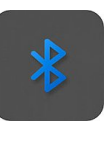

Bluetooth

Preferences

ringing Line available

available

Line

When the phone is active:

System

Call Features

### DND Voicemail

- 1. Info bar/status line
  - 1. Name of current activity | Outgoing SIP identity
  - 2. Time | Audio devices | Info (Bluetooth, VPN...)

#### 2. Context area

- 1. 10 × SmartLabel: Depending on the context, the SmartLabels will or not be shown.
- Depending on the activity, this area will contain symbols (incoming call ringing, outgoing call ringing, list entries, etc.) and text like the phone number calling, the extension number being called, conference partners, etc.

#### 3. Function key line, context-sensitive

Depending on the current activity of the phone, the function key line will present various functions that can be activated by pressing the function key underneath the respective symbol.

#### Call indicator (see $\rightarrow$ Getting started $\rightarrow$ Getting to know the D865 components $\rightarrow$ 6)

The bright-red LED situated on the top right corner of the phone indicates **incoming, ongoing, held, and missed calls**. LED status indications:

- Blinking rapidly when a call is coming in.
- Glowing steadily when dialing, when in a call, and when you have missed a call. To turn the LED off after a missed call, press the right arrow on the navigation key to view the **Missed calls** menu and simultaneously turn off the LED.
- Blinking slowly when you have put a call on hold.

#### Smart Label keys (see $\rightarrow$ Getting started $\rightarrow$ Getting to know the D865 components $\rightarrow$ 7)

10 SmartLabel keys (freely programmable function keys with LEDs) on the both sides of the display control the SmartLabels. They can be programmed and labeled on the phone via menu-driven phone user interface (PUI) and on the **Function Keys** page of the phone's web user interface (**Phone Manager**).

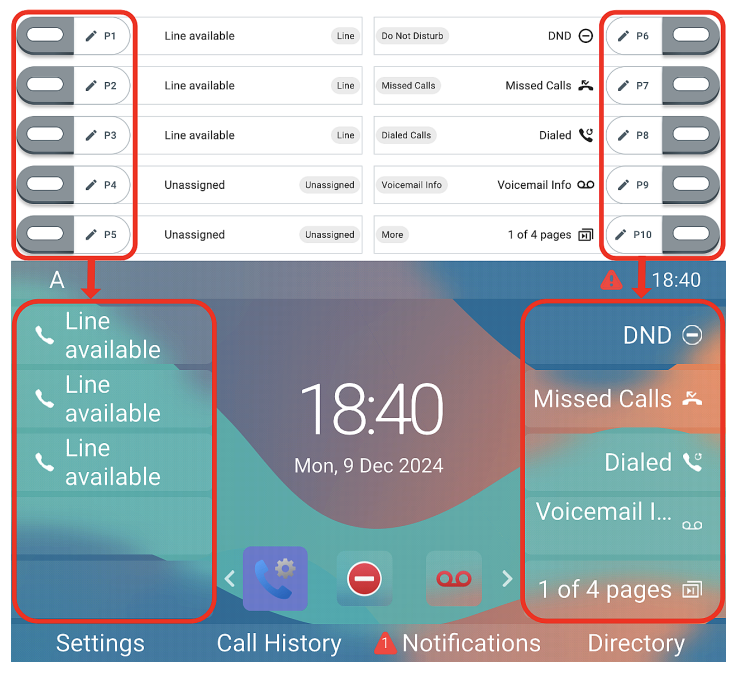

Each of the **10** physical keys can be assigned to different functions on **4 SmartLabel pages**, which finally gives a total number of **40** SmartLabel keys.

You can switch between the SmartLabel pages using the following key:

1 of 4 pages 🗊

Next page

#### Default setting:

- Page 1: P1-P3 → Line, P4 + P5 → Unassigned, P6 → Do Not Disturb (DND) mode, P7 → Missed calls, P8 → Redial → List dialled calls, P9 → Voicemail Info, P10 → Next page
- Page 2: P11-P19 → Unassigned, P20 → Next
   page
- Page 3: P21-P29 → Unassigned, P30 → Next page
- Page 4: P31-P39 → Unassigned, P40 → Next
   page

Depending on the function mapped onto the key, the red or green LEDs on the key will be activated when the key event occurs. The LED of a **line** key will

- blink rapidly when a call is ringing on the line
- glow steadily when there is an ongoing call on the line
- blink slowly when a call is on hold on the line
- be off when the line is free.

Depending on the key type, label areas are composed of icon and text, or only text respectively. Both can also be customised. The following **key types** are available with current firmware:

| Unassigned                             | Keytypes: Una | assigned, Lin       | e           |                  |               |
|----------------------------------------|---------------|---------------------|-------------|------------------|---------------|
| Line                                   | • 3           | $\frown$            | •           |                  | 000           |
| Do Not Disturb                         |               | (—)                 | C.          | S                | 888           |
| Call Forward Always                    |               | (_)                 | - ~         | L <sup>K</sup> 7 | <u> </u>      |
| 😋 Call History                         |               | $\smile$            | <b>~</b> .  |                  | •             |
| Speed Dial                             | Line          | Do Not              | Forward all | Call history     | Speed Dial    |
| La Directory                           | Line          | Disturb             | FUIWAIU All | Call history     | Speed Diat    |
| 🏟 Menu                                 |               | $\sim$              | 0           |                  | 0.00          |
| $\mathcal{Z}_{\kappa}$ Busy Line Field |               | E03                 |             | <b>UU</b>        | LCC           |
| 🐫 Private Hold                         |               |                     |             | Q B              | C C           |
| 🔮 Dialed Calls                         | ∎Q            |                     | -x 20       | 6                |               |
| 😳 Voicemail                            |               |                     | Busy Lamp   |                  |               |
| 📞 Transfer                             | Directory     | Settings            | Field       | Private Hold     | Dialled calls |
| F More                                 |               |                     | i lota      |                  |               |
| 😤 Conference                           | 0000          | Ret                 |             | ° <b>°</b> °     | و کرد کر      |
| $\mathcal{L}_{\kappa}$ Extension       | 00            | ••••                |             | • <b>O</b> •     | ۅٙ؇ڲڔڰ        |
| P Call Parking                         | (010)         |                     |             | čč               |               |
| 🐫 Hold                                 | Voicemail     | Transfer            | Next page   | Conference       | Extension     |
| 📋 Status                               | voreennant    | Hunster             | itext page  | oomerenee        | Extension     |
| 🔏 Missed Calls                         | P             | $\mathcal{S}_{\Pi}$ | i           | R×               | Ľ             |
| K Received Calls                       |               |                     |             | _<br>F∕          | De            |
| 🔮 Redial                               |               |                     |             | $\sim$           | 6             |
| XML Definition                         |               |                     |             |                  | Received      |
| Server Directory                       | Call Parking  | Hold                | Status      | Missed Calls     |               |
| 🖳 ACD (Automatic Call Distribution)    |               |                     |             |                  | caus          |
| Action URL                             | RO            | 0                   | XML         |                  |               |
| < Multicast                            |               |                     |             |                  |               |
| (🐏) Multicast Zones                    | <b>V</b>      | 8                   | XML         |                  | G             |
| 👁 Voicemail Info                       |               |                     |             | Automatia        |               |
| L Identities                           |               | Server              | XML         | Automatic        |               |
| ः <sup>ग</sup> Intercom                | Redial        | Directory           | Definition  | Call             | Action URL    |
|                                        |               | Directory           | Demition    | Distribution     |               |
|                                        |               | ((中)) ((中))         | 0000        |                  | Ē             |
|                                        |               | ((Q))               | 00          |                  |               |
|                                        | 6             | 2222                | GIG         |                  | <u>'سا</u>    |

**Multicast** 

Zones

Voicemail Info

identities

SIP

Intercom

ム4 ((റ)) **Multicast** 

# Context-sensitive, programmable function symbols and function keys (see $\rightarrow$ Getting started $\rightarrow$ Getting to know the D865 components $\rightarrow$ 8)

4 context-sensitive, programmable function keys (F1 - F4) are located directly below the display and can be programmed on the **Function Keys** page of the phone's web interface **(Phone Manager)** with a number of key events; these functions will then be available when the phone is in idle mode. Default settings depend on the firmware installed on the phone.

#### Standard functions available on idle screen:

- **F1**: Settings  $\rightarrow$  Settings menu
- F2: Call History → Call lists (missed, received, dialled calls)
- **F3**: Notifications or Info  $\rightarrow$  Status information
- F4: Directory → Accessing the built-in directory of the phone

Press the function key underneath the display symbol to activate the function, open the list etc. depicted by the symbol above the key.

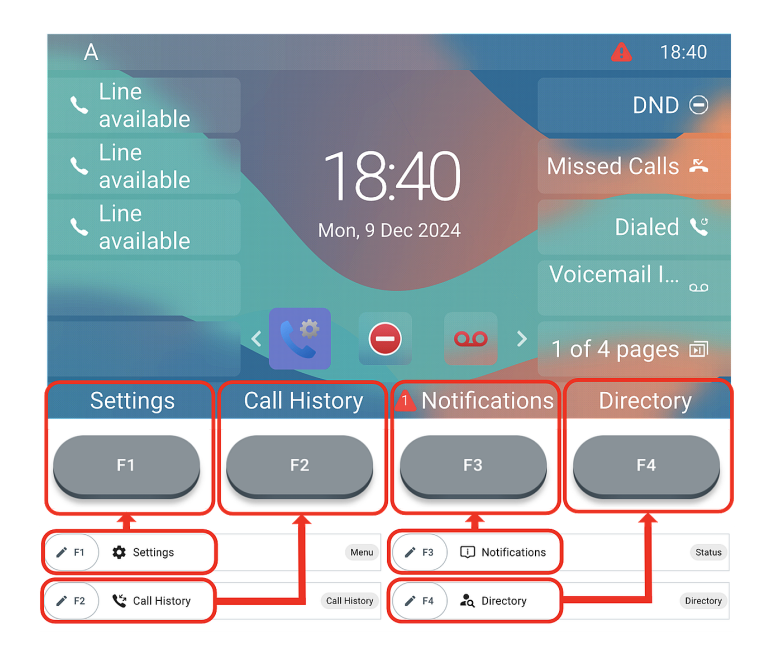

#### Alphanumeric keypad (see $\rightarrow$ Getting started $\rightarrow$ Getting to know the D865 components $\rightarrow$ 9)

1 alphanumeric keypad consisting of 12 hard keys, located in the center of the lower device part.

- In editing mode: Press (1) for one second to change input mode (numerals > lower case > upper case) or press (1) briefly to type \*.
- **On idle screen:** Press **(1)** for 3 seconds to lock/unlock the keypad.

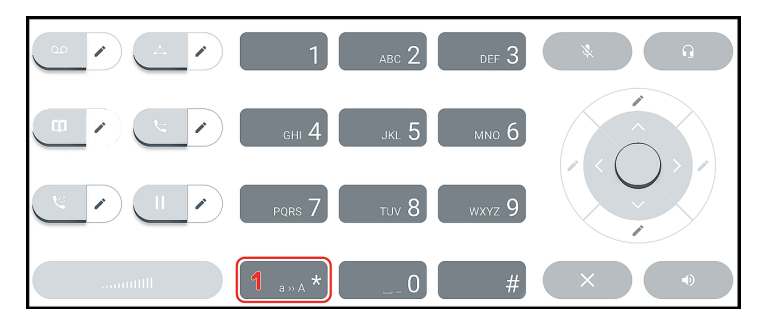

# SNOM

(5∘

# Audio control keys (see $\rightarrow$ Getting started $\rightarrow$ Getting to know the D865 components $\rightarrow$ 10)

5 audio control keys are used to adjust the volume, for muting and unmuting the microphone, to activate speakerphone and headset mode.

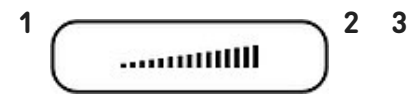

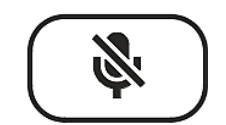

#### Volume + / -

- Adjusting the volume of the ringer when the phone is idle or ringing
- Adjusting the volume of the loudspeaker in handset, casing, or headset, respectively, when in call

- Mute
- Muting and unmuting the microphone
- Has a red LED that lights up when and as long as the microphone is muted.

## Speakerphone

• Toggling between handsfree and handset mode

4

3

- Dialling and accepting calls on speakerphone
- Toggling headset mode on and off

Headset

• Has a green LED that lights up when and as long as the mode is activated

4

5

# Dedicated, customizable function keys (see $\rightarrow$ Getting started $\rightarrow$ Getting to know the D865 components $\rightarrow$ 11)

6 preprogrammed, variably programmable function keys have their factory settings printed on the key. Other functionalities can also be programmed onto them.

2

5

| • |
|---|
|   |
|   |
|   |
|   |
|   |
|   |
|   |
|   |
|   |
|   |
| _ |

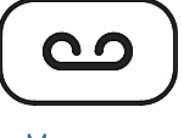

#### Message

- Retrieving messages from the mailbox (if applicable)
- Has a red LED that lights up when there is a new message on the mailbox

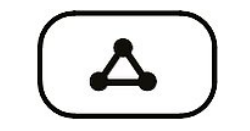

Conference

Initiating a conference

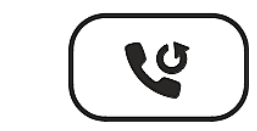

Redial

• Redial (via dialed calls list)

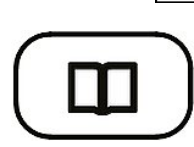

#### Directory

• Accessing the built-in directory of the phone

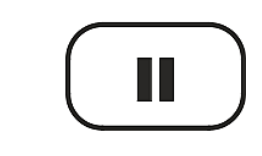

- Hold
- Holding or unholding an active call

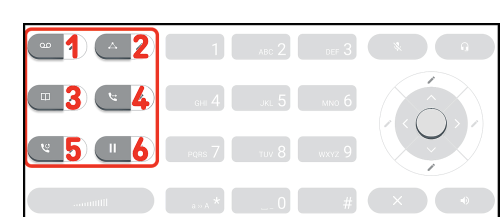

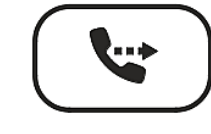

Transfer

 see → Using the phone → (5) Transferring calls

14:22

### Navigation, confirmation, and cancel keys (see $\rightarrow$ Getting started $\rightarrow$ Getting to know the D865 components $\rightarrow$ 12)

They can be programmed with the key events available in their dropdown menus.

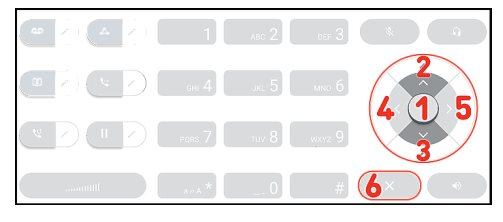

You can select a different key event to be available on each respective key when the phone is in idle mode. You cannot change the functions that are available when the phone is active, for example when you are in a call, when the phone is ringing, etc.

#### Default setting:

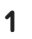

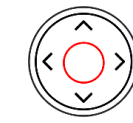

Confirm

2

3

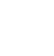

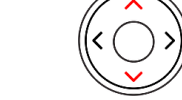

Navigation key: up/down

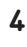

5

6

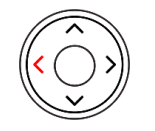

Navigation key: left

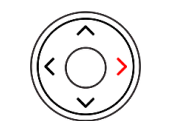

Navigation key: right

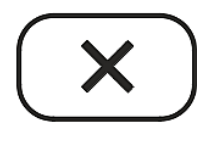

Cancel

- On idle screen: call features menu
- Accepting calls on speakerphone and in headset mode
- Confirming, saving actions & input, and returning to previous screen
- On idle screen: Select the outgoing identity
- In other contexts: Navigate up/down
- **On idle screen:** Select a favicon (shortcuts to menus)

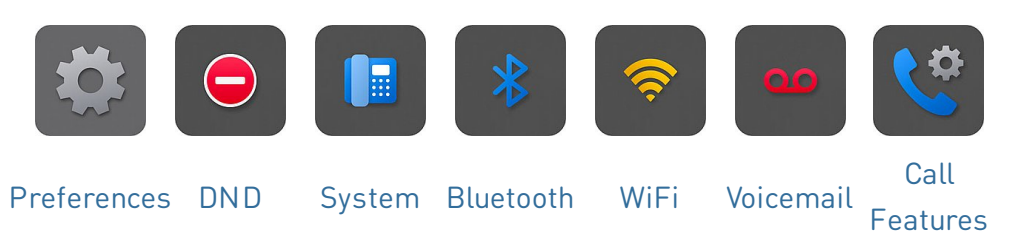

- In editing mode: Moving the cursor to the right one character at a time or Moving the cursor to the left one character at a time
- Terminating calls on speakerphone and in headset & handset modes
- Canceling actions & input, and returning to previous screen

# Putting the D865 into operation

#### (1) Initializing and registering the phone

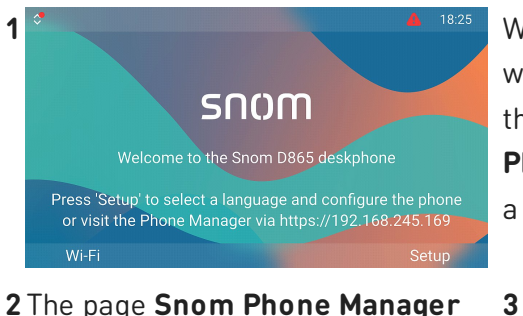

2 The page Snom Phone Manager opens.

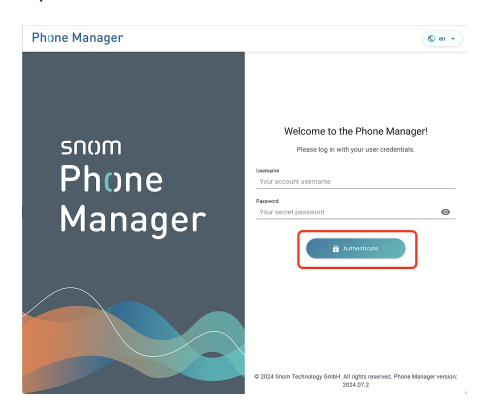

Click on Authenticate (button label). → The page Welcome to the Phone Manager opens (page title)

5 The page Time & Date opens (dialog title).

| 0           | Time & Da<br>Set the correct | ate<br>t time zone from | the list |         |
|-------------|------------------------------|-------------------------|----------|---------|
| NTP Server  |                              |                         |          |         |
| 192.53.     | 103.104 pool.ntp             | o.org                   |          |         |
| NTP Refresh | i Time (s)                   |                         |          |         |
| 3600        |                              |                         |          |         |
| Time Zone   | 1                            |                         |          |         |
| +1 Gern     | hany (Berlin)                |                         |          | 2 *     |
|             |                              |                         | < Back   | 🗸 Apply |

When the phone has been connected, it will show the welcome screen with the IP address of the **Phone Manager**. It is more convenient and therefore recommended to perform the first time setup using the **Phone Manager**. Enter the *IP address* into the browser's address bar on a computer in the same network as the phone.

 Welcome to the Phone Manager!

 Su have two options to setup your system settings: import XML or go through First Time Setup.

 1: Upload XML settings file below:

 Upload settings

 With Browse Files

 Upload settings the below:

 Upload a settings XML file from this computer by clicking on the Browse Files button or Drag & Drop file into the box below. Clicking the Upload button, the phone will RESET its settings, load the new settings from the provided file and reboot.

 See Snom Service Hub Page

 It Browse Files
 or

 Drag & Drop your file here

 2: You can simply continue with the standard first time setup process:

Click on **Start First Time Setup** (button label).

- Next, you will be prompted in the language of your choice to select a **time zone**. This affects the time shown on your display.
- 2. When done, click **Apply**.

The page Account Credentials opens (dialog title).

# 4 The page Language opens (page title).

| $\bigcirc$   | Language<br>Configure lang | <b>e</b><br>guage of your dev | rice   |                             |
|--------------|----------------------------|-------------------------------|--------|-----------------------------|
| Webinterface | e Language                 |                               |        |                             |
| English      | 1                          |                               |        | •                           |
| Language     |                            |                               |        |                             |
| English      | 2                          |                               |        |                             |
|              |                            | ,                             | < Back | 3<br><pre>     Apply </pre> |

You will be prompted to select a **language**:

- 1. Web user interface (WUI)
- 2. Phone user interface (PUI)
- 3. When done, click **Apply**.

| $\frown$    | Account Credentials                              |     |
|-------------|--------------------------------------------------|-----|
| $\bigcirc$  | Set up username and password for your next login |     |
| Admin Name  | 2                                                |     |
| admin       |                                                  |     |
| Admin Pass  | word                                             |     |
|             |                                                  | 6   |
| Confirm pas | sword                                            |     |
|             |                                                  | •   |
|             |                                                  |     |
| User Name   |                                                  |     |
| user        |                                                  |     |
| User Passwo | rd                                               |     |
|             |                                                  | •   |
| Confirm pas | sword                                            |     |
|             |                                                  | 0   |
|             |                                                  |     |
|             | < Back                                           | Арр |

7 Enter an admin username and password for accessing the phone's web user interface (Phone Manager).

| Account Credentials<br>Set up username and password for your next login |
|-------------------------------------------------------------------------|
| Admin Name<br>adminname 1                                               |
| Admin Password                                                          |
| Admin&D865 2                                                            |
| ✓ Strong password                                                       |
| Confirm password                                                        |
| Admin&D865 3                                                            |
| Password matches                                                        |
| User Name                                                               |
| user                                                                    |
| User Password                                                           |
| 0                                                                       |
| Confirm password                                                        |
| 4                                                                       |
| < Back Apply                                                            |

- The suggested user name can be used or a new one can be entered.
- You are obliged to set a proper admin password to operate the phone.
- 3. Re-enter the password for confirmation.
- 4. When done, click **Apply**.

8 The phone is now ready to set up the first SIP identity (account) to be fully operational. **On idle** screen:

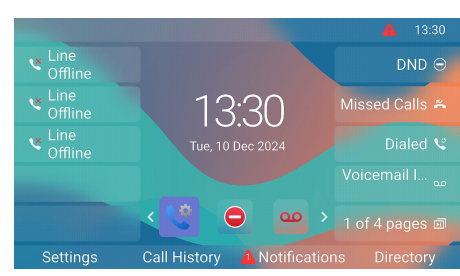

# The page **Your device is ready** opens (dialog title).

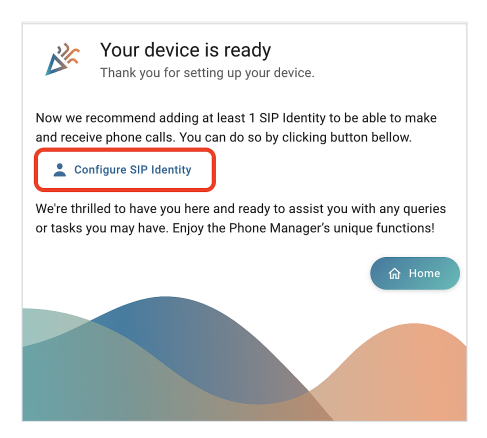

Click on Configure SIP Identity (button label).

9 The page Home → Identities →
1 → Profile opens (page title →
page titles).

| 🛧 НОМЕ             | 📞 CALL | Homepage $\rightarrow$ Identities $\rightarrow$ 1 $\rightarrow$ Profile |
|--------------------|--------|-------------------------------------------------------------------------|
| Status             | ~      | 1 Drofile                                                               |
| Preferences        | ~      | 1 FIGHE                                                                 |
| Directory          | ~      | Profile                                                                 |
| Calls              | ~      | Identity active Off On                                                  |
| Function Keys      | ~      |                                                                         |
| Identities         | ^      | Displayname                                                             |
| • 1                | ^      |                                                                         |
| 💄 Profile          |        | Account 1                                                               |
| 🕸 Features         |        |                                                                         |
| ℓ <sup>™</sup> SIP |        | Password 3 ······ ×                                                     |
| 📻 RTP              |        |                                                                         |
| 該 Advanced         |        | Registrar 2                                                             |

Enter the **(1) Account**, the **(2) Password**, and the **(3) Registrar** received from your Internet service provider or administrator. When done, click **Apply**.

After successful registration you will see the **idle screen** with the registered identity in the upper left corner.

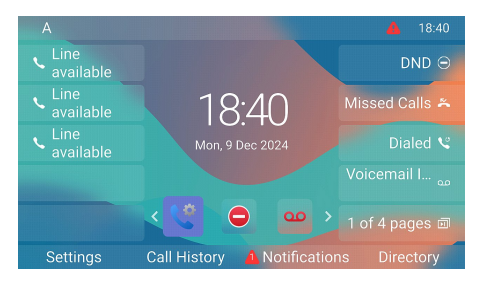

#### (2) Adjusting the D865 settings

A comparatively small number of settings can be adjusted directly **on the phone** via *menu-driven phone user interface (PUI)*; many more can be conveniently customized via the *phone's web user interface (Phone Manager)* from a **computer with web browser**.

**Note:** Snom phones can be operated in administrator or user mode. In administrator mode, all settings are accessible and can be modified; in user mode, a number of settings are not accessible. **Default setting**: administrator mode

#### Phone user interface (PUI)

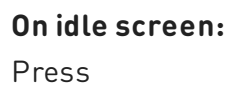

| Settings |  |  |  |
|----------|--|--|--|
| F1       |  |  |  |
| Settings |  |  |  |

to open the settings menu on the display. To open submenus and settings, select the submenu or setting with the navigation key and press

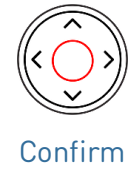

#### Web user interface (WUI) / Phone Manager

Press the function key underneath
 Settings on the phone's display and select
 Help to look up the phone's IP address.

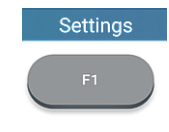

#### Settings

- Enter the *IP address* into the browser's address bar on a computer in the same network as the phone. The page **Welcome to the Phone Manager** opens (page title).
- 3. Log into the Phone Manager using the correct credentials. The page **Home** opens

Available items in the vertical menu on the left side of the window depend on whether the phone is running in user or administrator mode. Any changes you make on the web interface will not take effect until you click on **Save** or on **Apply** and **Save**, depending on your firmware version. Changes will be lost if you open another page of the web interface without first clicking on **Apply/Save**.

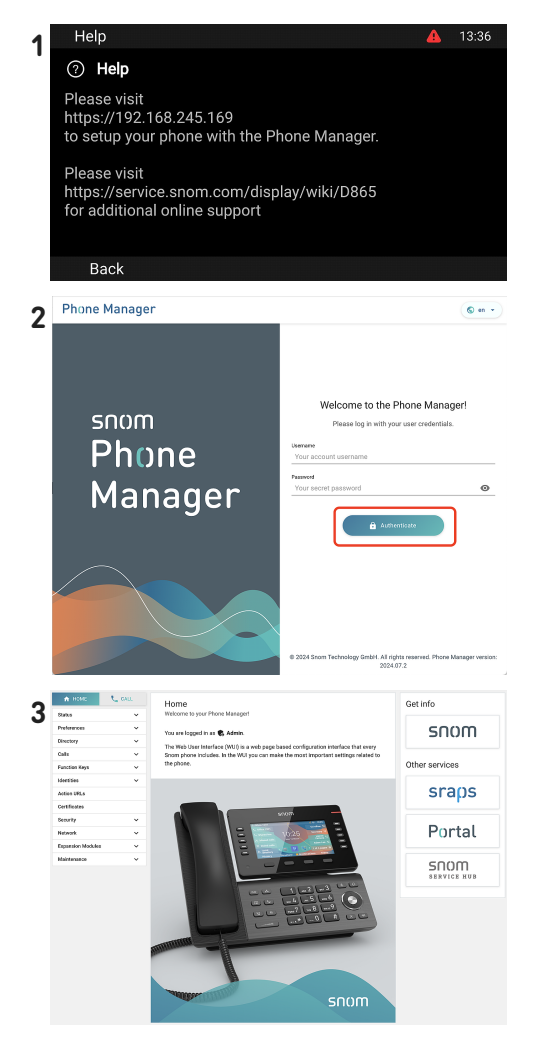

# Using the phone

This section describes the functions of the phone with the factory default settings. If your phone was installed and/or set up by someone else, the default settings may have been changed. Please check with that person or company if the phone does not react as described here.

**Note:** The caller information displayed on the screen is controlled by a setting on the phone's web interface. The default setting is Name + Number.

#### (1) Making calls

- 1. On idle screen: Select the outgoing identity
- 2. Using different audio devices
  - Handset: Pick up the handset, enter the phonumber, and confirm with

or

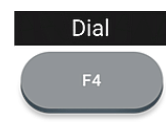

Dial

Confirm

or enter the phone number and pick up the handset.

#### (2) Accepting calls

- Handset: Pick up the handset.
- Headset: Press

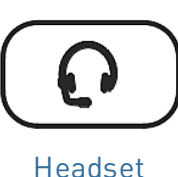

If the phone is alrea in headset mode, yo can also press the blinking line key.

#### (3) Terminating calls

- Handset: Place the handset in the cradle or pre
- Headset or Speakerphone: Press

|         | ≎ A                                                                                                  |                     | <b>1</b> 4:22              |
|---------|----------------------------------------------------------------------------------------------------|---------------------|----------------------------|
| one     | <ul> <li>Headset: Enter the phone number and press</li> <li>Speakerphone: Enter the press</li> </ul> | e<br>I<br>ter the p | Headset<br>hone number and |
|         | Speakerphone                                                                                         | or                  | Dial<br>F4<br>Dial         |
| dy<br>u | • Speakerphone: Pres                                                                                 | s<br>or             | Answer<br>F1<br>Answer     |
| ess     | Cancel                                                                                               | or                  | End call<br>F4<br>End call |

#### (4) Active calls

#### One call on hold

Press

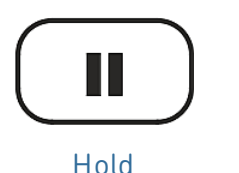

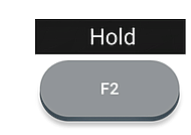

Hold

to put the ongoing call on hold. Held calls are indicated as follows:

- By the text on the display.
- By the slowly blinking line key.
- By the slowly blinking call indication LED.
- By the double beep when you put a call on hold.

or

#### You can now:

- transfer the held call blindly or with prior announcement.
- receive and make calls and put other calls on hold.

Pick up the held call by pressing its line key or press again

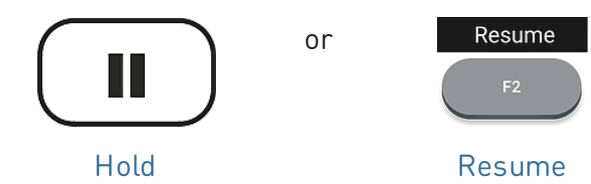

If the other party hangs up while on hold, the call is terminated on your phone as well and the LED indicators are turned off.

#### Holding multiple calls

#### $Display \rightarrow Context area:$

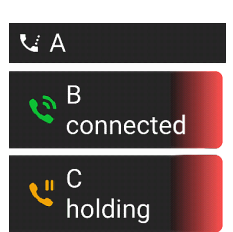

Two calls, one active, one on hold.

Active call 04:17:46

101

Call on hold 11:52

П

С

龠

A

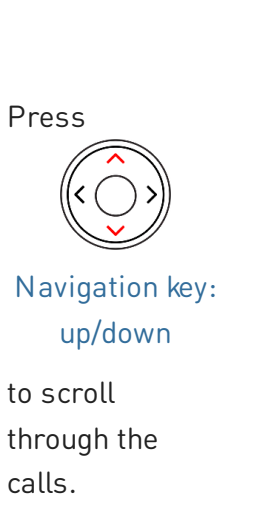

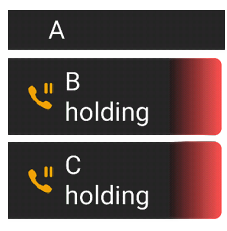

Two calls, both on hold.

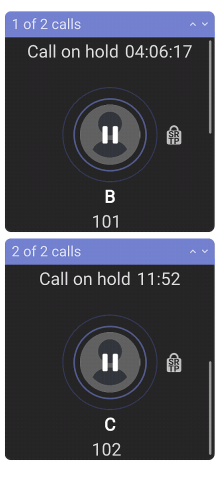

#### You can now:

- switch back and forth between the active call and any call on hold. Up to 12 simultaneous calls are possible, if supported by the VoIP telephony system.
- Your input on the phone's keys will affect the call on the display. It can be resumed, terminated, or selected for conference setup.
- When a held call is on-screen, press

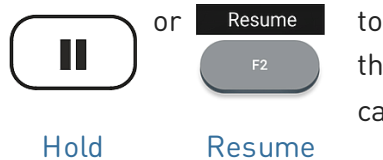

to connect to it and put the currently connected call on hold.

#### (5) Conference

The maximum number of participants in phone-based conferences is **5** (you and 4 others). For the number of participants in server-based conferences and how to set up and join them, please check with your network administrator or your VoIP provider.

1. Initiating a conference: With a call (B, 101) on the line, press

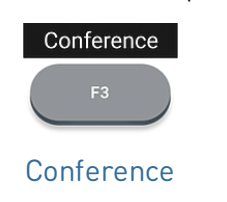

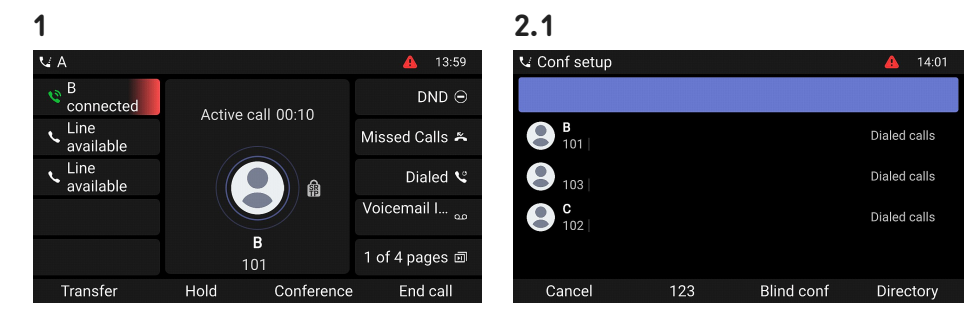

2. The call **(B, 101)** is put on hold. The page **Conf setup** opens **(page title)**. Enter the number or select a call from the phone's call list. Call the next intended participant **(C, 102)** and announce the conference.

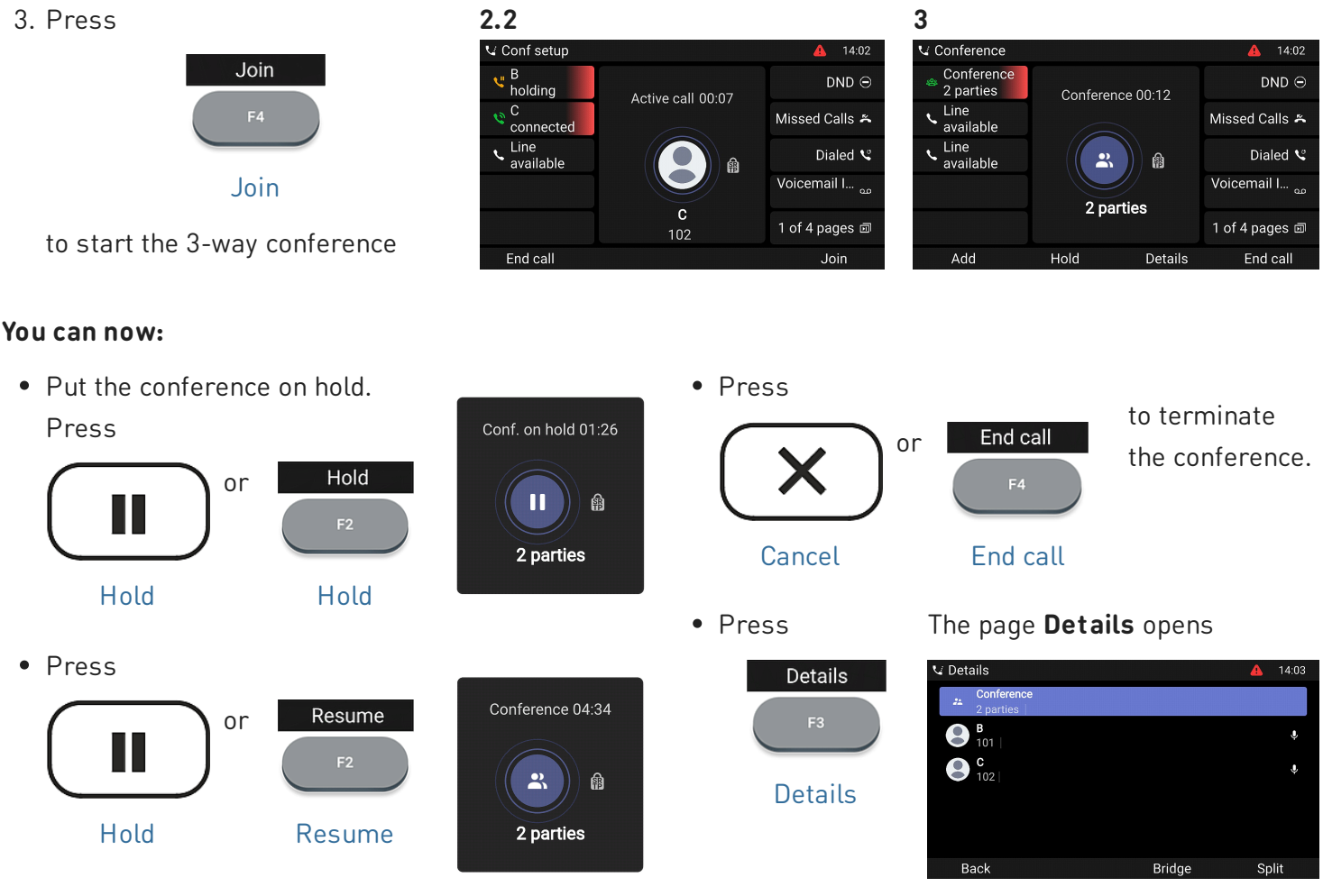

to restart the conference.

### Short User Manual

Use the navigation key to select individual participants or the conference. Your input on the phone's keys will affect the highlighted participant or the entire conference.

- You can end or split the highlighted conference.
- You can mute or remove the highlighted individual participant.

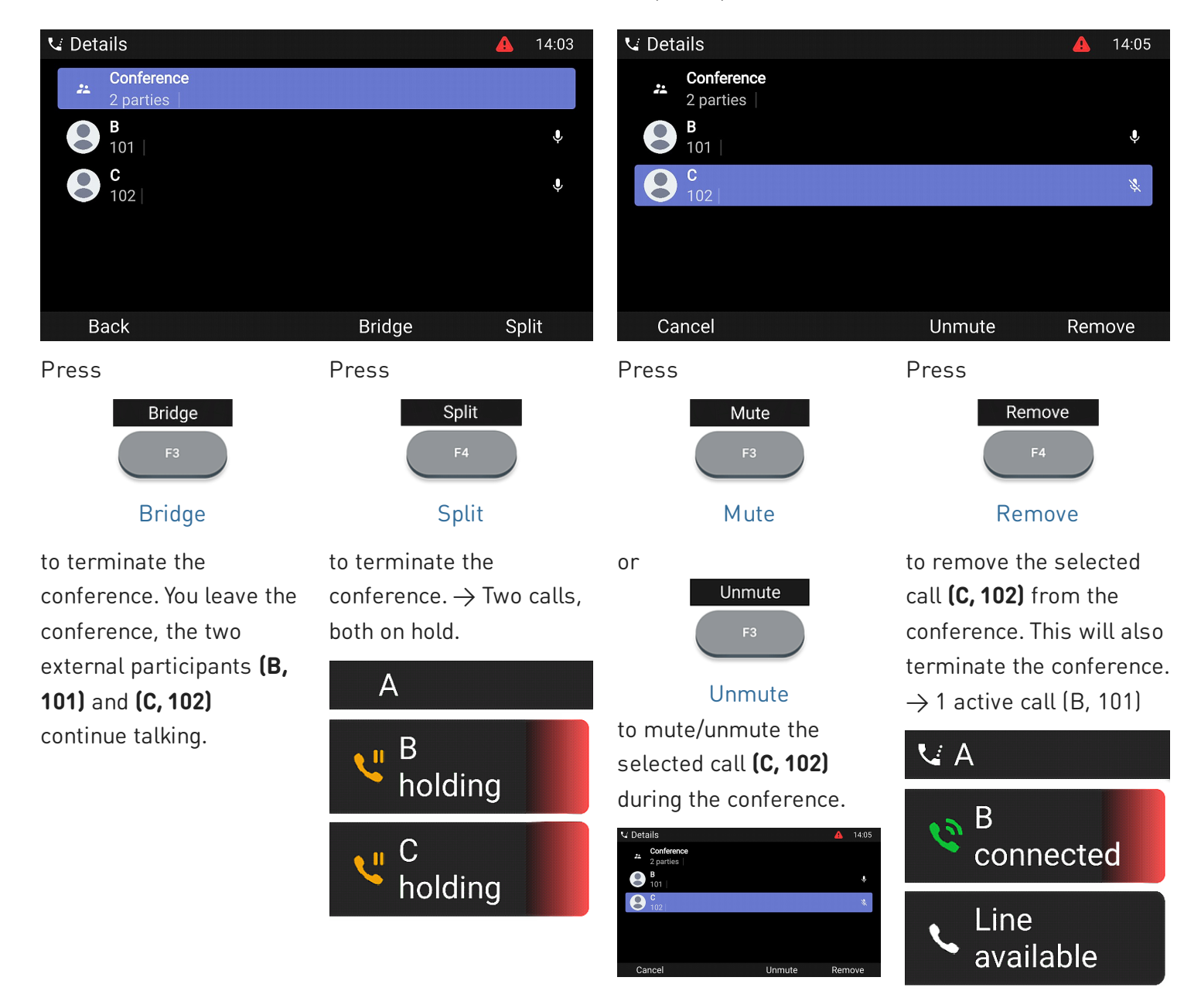

#### (5) Transferring calls

You can transfer connected calls as well as deflect calls ringing on your phone.

- When you have a call on the line, there are two ways to transfer it to a third party
  - 1. Attended call transfer: Announcing the call to the third party first, to make sure the call is welcome and will be accepted.
  - 2. Blind call transfer: There will be no feedback on whether the third party is available and/or picking up the call.
- When a call is ringing on your phone, you can redirect it to a third party without answering it first. → Call deflection

Attended call transfer: with a single call on the phone

1. With an active call **(B, 101)** on the line, press

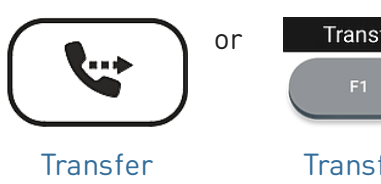

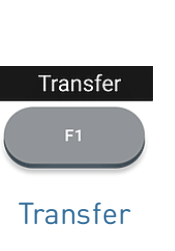

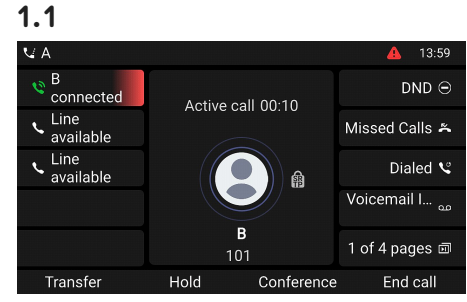

| =            |           |            |              |
|--------------|-----------|------------|--------------|
| 🗸 Xfer setup |           |            | 🔺 17:57      |
|              |           |            |              |
| B 101        |           |            | Dialed calls |
| <b>C</b> 102 |           |            | Dialed calls |
| 101          |           |            | Dialed calls |
| Cancel       | Directory | Blind xfer | Dial         |
|              |           |            |              |

1.2

The call (B, 101) is put on hold. The page Xfer setup opens (page title).

2. Enter the number or select a call from the phone's call list. Press

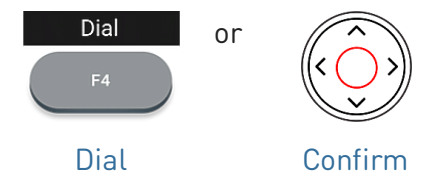

3. If the third party **(C, 102)** wants to accept the call, press

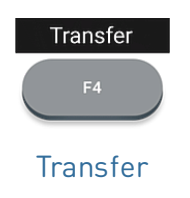

Dial the number **(C, 102)** you want to transfer the call **(B, 101)** to and announce the call.

**Note:** If the third party does not want to take the call, press

to complete the transfer.

 $\rightarrow$  You may briefly see screen

indicating that the transfer was

completed. B (101) is in a call

with C (102) now.

message Call ended B 101

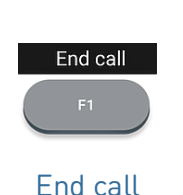

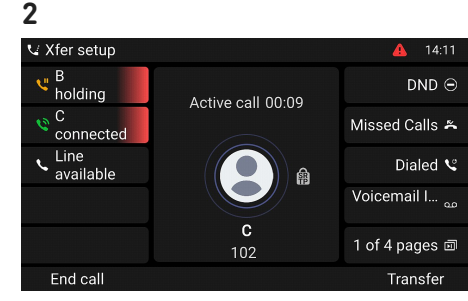

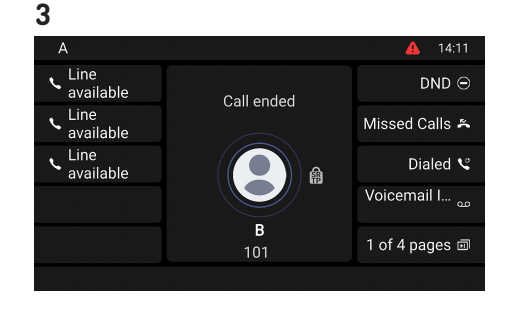

## Short User Manual

Attended call transfer: with more than one call  $\rightarrow$  B, 101 + D, 103

1. The active call (B, 101) will be transferred. If the active call (B, 101) is not the one you want to transfer, put it on hold and select the other call (D, 103).

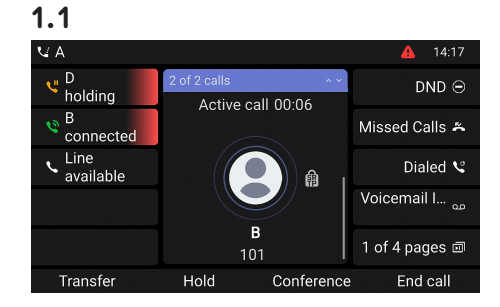

#### 1.2

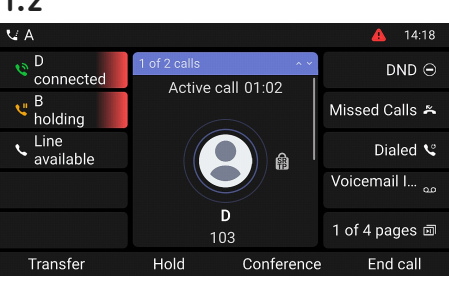

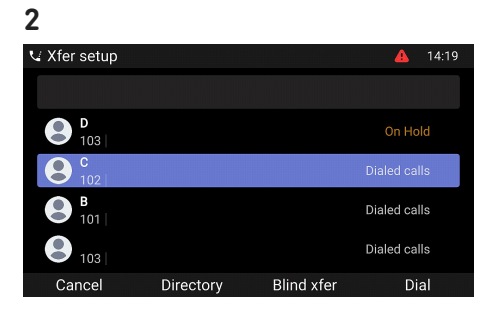

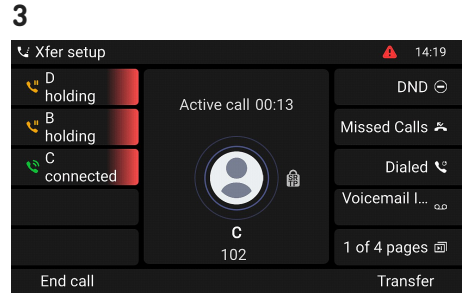

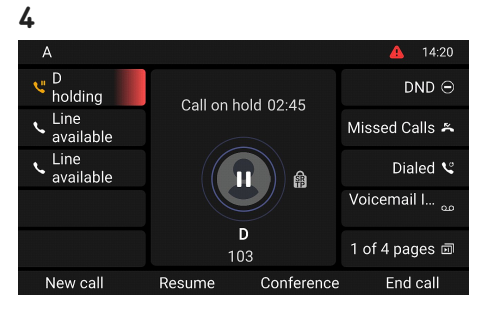

#### 2. Press

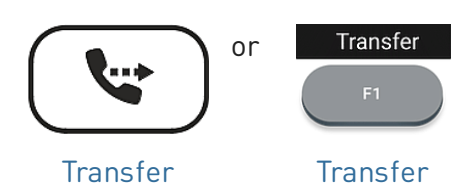

 $\rightarrow$  The call **(B, 201)** is put on hold. The page Xfer setup opens (page title).

3. Enter the number or select a call from the phone's call list. Press

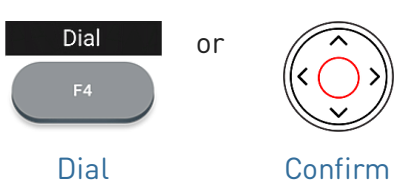

4. If the third party (C, 102) wants to accept the call, press

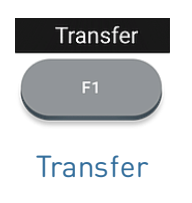

Dial the number (C, 102) and announce the conference.

Note: If the third End call party does not want to take the call. End call press

to complete the transfer.

 $\rightarrow$  B (101) is in a call with C (102) now.

 $\rightarrow$  The remaining call on hold or the first of the remaining calls on hold will then appear on-screen (D, 103).

V: 3/18/2025 - 1

## Short User Manual

# SNOM

#### Blind call transfer: active call (B, 101)

1. With an active call (B, 101) on the line, press

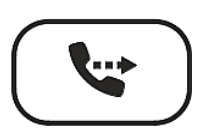

Transfer

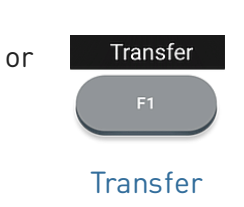

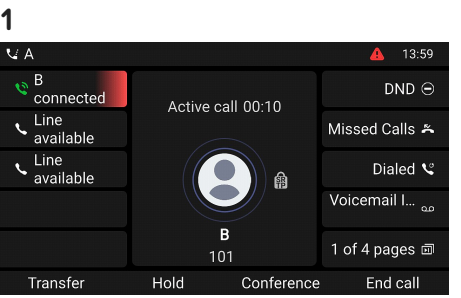

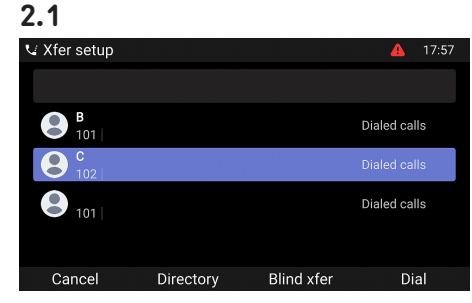

- $\rightarrow$  The call (**B**, 101) is put on hold. The page Xfer setup opens (page title).
- 2. Enter the number manually or select a number from the phone's call lists. Press

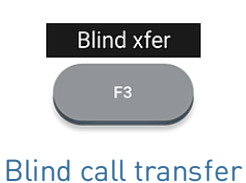

to complete the deflection.  $\rightarrow$  The display shows the

 $\rightarrow$  The incoming call waiting appears on-

 $\rightarrow$  Your active call remains active while you

are transferring the ringing call.

message Call ended B 101 while the call is ringing on the third party's phone.

 $\rightarrow$  B (101) is ringing C (102) now.

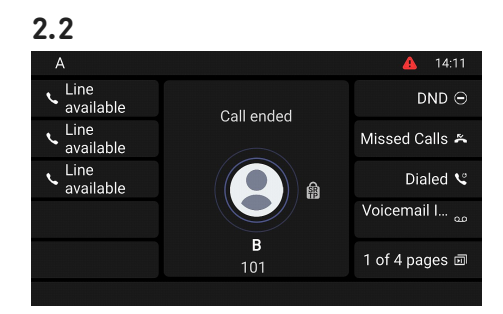

#### Call deflection (call waiting C 102)

1. If you are in an active call (B, 101) and want to deflect an incoming call waiting (C, 102), press

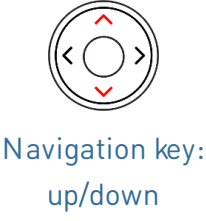

2. Press

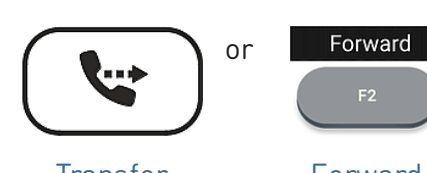

screen.

Transfer

Forward

 $\rightarrow$  The page **Forward call** opens (page title).

3. Enter the number manually or select a number from the phone's call lists. Press

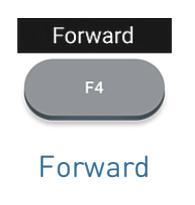

to complete the deflection.

 $\rightarrow$  C (102) is ringing D (103) now.  $\rightarrow$  Your active call (**B**, 101) reappears on-screen.

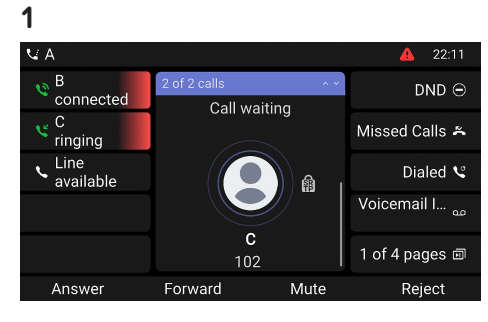

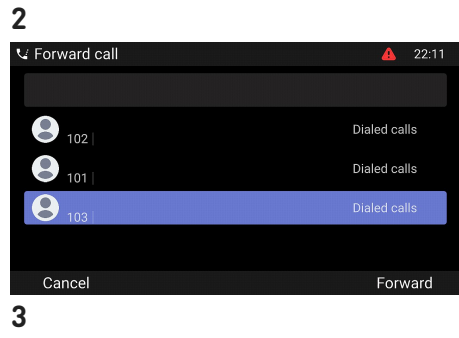

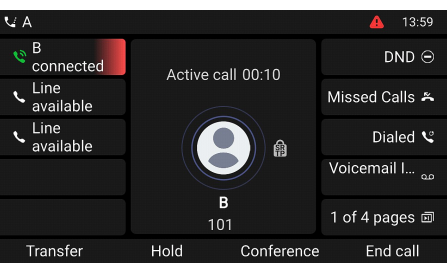

#### Call deflection (ringing call B 101)

1. With an incoming call ringing (B, 101), press

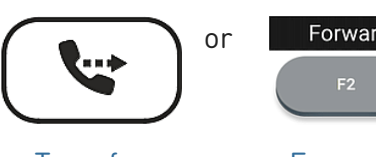

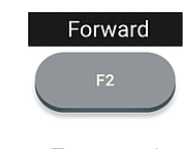

Transfer

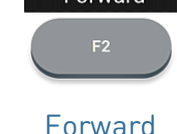

2. Enter the number manually or select a number from the phone's call lists. Press

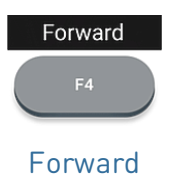

 $\rightarrow$  The page **Forward call** opens (page title).

to complete the deflection.

 $\rightarrow$  B (101) is ringing C (102) now.

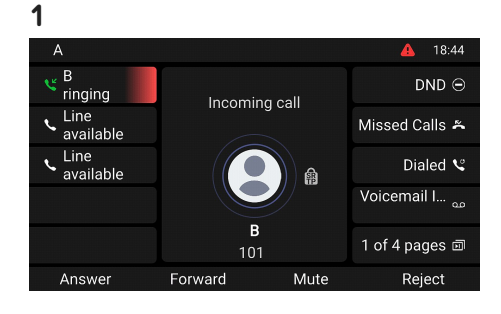

| 2              |              |
|----------------|--------------|
| V Forward call | 🔺 22:11      |
|                |              |
| 102            | Dialed calls |
| 101            | Dialed calls |
| 103            | Dialed calls |
|                |              |
| Cancel         | Forward      |
| Cancel         | Forward      |

#### (6) Call lists

Four call lists of missed, dialed, received, and all calls are stored on the phone.

- 1. On idle screen: press the function key underneath the following symbol
- 2. To display the lists of missed, received, or dialed calls on-screen, use the navigation key (left/right). On each list, the latest call is at the top of the list. Scroll through the list using the navigation key (up/down). The icons indicate the type of call.

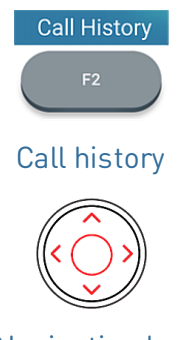

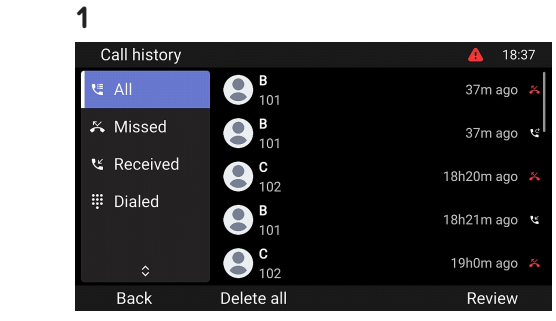

Navigation key

# Software update

#### Manual update

- 1. Go to Snom's Firmware Update Center and find the latest firmware version for your D865.
- 2. Please read the instructions and release notes before downloading the firmware.
- 3. **Right-click** the *download link* in the Firmware files table and **copy the link**.
- 4. Open the phone's web user interface (Phone Manager). Navigate to page Software Update (...). In the Manual Software Update area, paste the link into the text field of Firmware.
- 5. Click **Load**. The phone begins to reboot.
- 6. Note: DO NOT DISCONNECT THE POWER WHILE THE D865 IS REBOOTING!

#### 3

#### Downloads

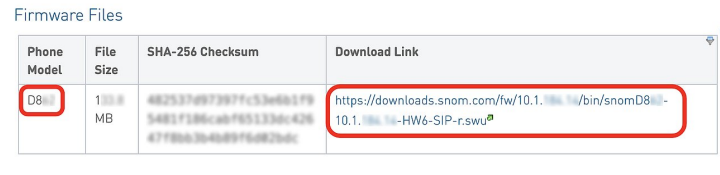

#### 4

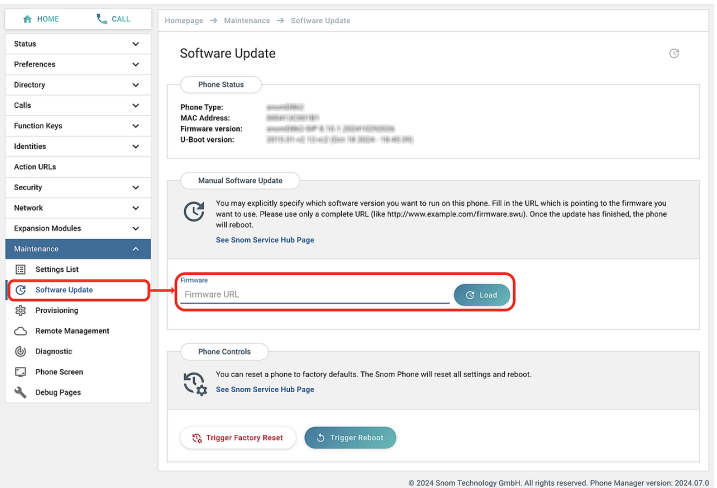

#### Auto provisioning

- 1. Open the **Phone Manager** and click **Maintenance**.
- 2. Click Provisioning.
- 3. Click the individual settings for their details.
- When done, click Apply. If you have the changed the setting URL and/or the *PnP configuration*, a reboot is required before they will take effect.

For more information, see our web page.

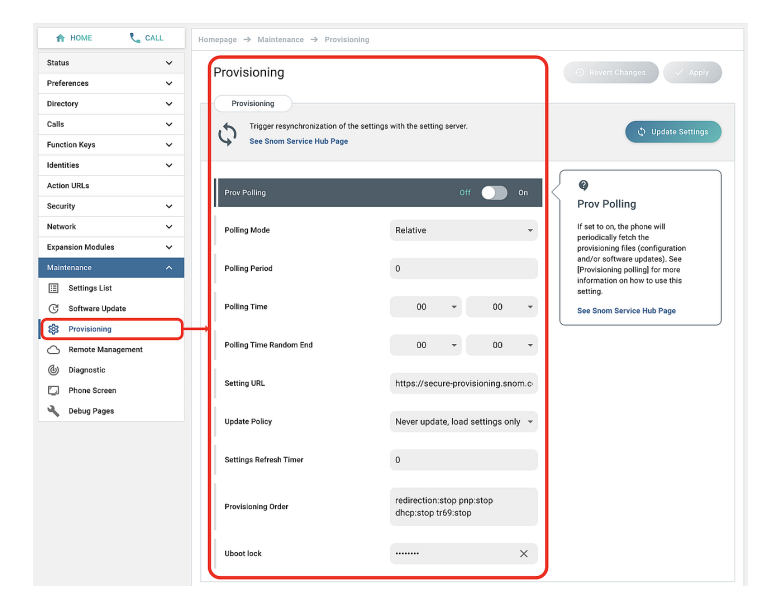

# Troubleshooting

#### **Contacting Snom Support**

Click this text to read and follow the detailed instructions given on our website.

#### Submitting a ticket

Click this text to read and follow the detailed instructions given on our website.

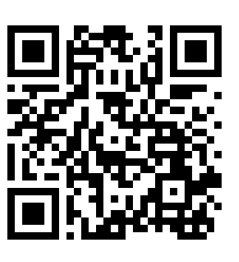

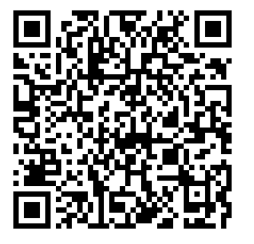

#### Submitting system and settings information

- System information
- Settings information

#### **SIP** traces

Snom Support may ask you to submit a SIP Trace and/or a PCAP Trace to help them analyze your problem.

- Performing a SIP trace
- Performing a PCAP trace

### **Important information**

This **D865 Short User Manual** has been derived from the more extensive user manual to give users a more concise overview in their own language. Please refer to the **D865 user manual** regarding the following topics:

- Copyright, Trademarks, GPL, Legal Disclaimers
- Safety instructions
- Standards conformance

- Product specifications
- Disposal of the device
- Cleaning

#### Disclaimer

 Further information: Snom D865 webpage
 Snom Service Hub
 Data sheet
 User manual
 Warranty information
 Type

 approval
 Company locations

Snom, the names of Snom products, and Snom logos are trademarks owned by Snom Technology GmbH. All product specifications are subject to change without notification. Snom Technology GmbH reserves the right to revise and change this document at any time, without being obliged to announce such revisions or changes beforehand or after the fact. Although due care has been taken in the compilation and presentation of the information in this document, the data upon which it is based may have changed in the meantime. Snom therefore disclaims all warranties and liability for the accurateness, completeness, and currentness of the information published, except in the case of intention or gross negligence on the part of Snom or where liability arises due to binding legal provisions.